## Changing POPM Dates on COR Appointment

| PIEE Home                              | epage                                                                                             | JAM Module                                                                                             | Contract                                                                                                    | Search                                                  | Change Period of Performance<br>Dates                                                                    |
|----------------------------------------|---------------------------------------------------------------------------------------------------|----------------------------------------------------------------------------------------------------|----------------------------------------------------------------------------------------------------|---------------------------------------------------------|----------------------------------------------------------------------------------------------------|
| <b>JAM Roles</b><br>DPC Admin          | When Period of Perform<br>added to the Designati<br>are updated again pric<br>Addendum can be cre | ance Monitoring (POPM) date<br>on section of the appointment<br>r to CS/CO signature the same<br>ated. | s are changed on a (<br>. The Addendum will<br>Addendum will be u                                               | COR appointment<br>be populated wit<br>pdated. Once the | , an Addendum will be generated and<br>h the new POPM dates. If POPM dates<br>e Addendum is signed a new |
| Navigation                             | PIEE Portal > Login as DF                                                                         | C Admin, CO or CS > JAM >                                                                              | Search Contract > Ch                                                                                            | nange POPM Date                                         | 2S                                                                                                    |
| DPC Admin<br>Changes the<br>POPM Dates | For this guide, a user with<br>the JAM application icc                                            | h the DPC Admin role will be contained by the formation button.                                        | egrated Enterprise Environment<br>rd Admin<br>En Module<br>Eestronic Data Access<br>Other<br>Web Based Training | ates. Once the DI                                       | PC Admin has logged in to PIEE, click on                                                                 |

In JAM, the DPC Admin User will select View All Agency Nominations/Appointments under the Administration tab.

| Appointment Module                                         | Administration +                    | COR Lookup      | Contract Surveillance -                                  | Warrants - | Exit | User : Susan Bra |  |
|------------------------------------------------------------|-------------------------------------|-----------------|----------------------------------------------------------|------------|------|------------------|--|
| SPM/JAM Documents                                          | Admin Ernail<br>COR Misc Codes      |                 |                                                          |            |      |                  |  |
| 20MB SIZE TEST     CORT Tool User Guide                    | Course List<br>Document Upload      |                 |                                                          |            |      |                  |  |
| <ul> <li>cort admin doc uplo d te</li> <li>test</li> </ul> | View All Agency I<br>View All Users | Nominations/App | pintments                                                |            |      |                  |  |
| System Messages                                            | POP Country<br>POP FOB              |                 |                                                          |            |      |                  |  |
| (2013-JAN-17 12:05) Syst                                   | POP Unit<br>POP Sub Unit<br>POP NIA |                 | Aessage For: A                                           | ll Users   |      |                  |  |
| Version:PPV6.3                                             | POP ZIP Code                        |                 | 04_02                                                    |            |      |                  |  |
| Build Date:                                                |                                     |                 | 10/09/2019                                               |            |      |                  |  |
| Application Server:                                        |                                     |                 | WebSphere 9.0.0.5 (jdk1.8.0                              | )_181)     |      |                  |  |
| HTTP Server:                                               |                                     |                 | IBM IHS 9.0.0.5                                          |            |      |                  |  |
| Database:                                                  |                                     |                 | T6110W                                                   |            |      |                  |  |
| FTP/EDI Server:                                            |                                     |                 | Osprey                                                   |            |      |                  |  |
| FTP/EDI Server Path:                                       |                                     |                 | /caci_db/efp/WAWF_RA_sec/Test/Version611/FTPEDIDirectory |            |      |                  |  |
| Operating System:                                          |                                     |                 | Solaris 11                                               |            |      |                  |  |
| Status:                                                    |                                     |                 | Production                                               |            |      |                  |  |
| Current Usage:                                             |                                     |                 | 6.1.1 Testing                                            |            |      |                  |  |

## Enter Search Criteria and click the **Search** button.

| Joint Appointment Module Administration - COR Loo | kup Contract Surveillance + Warrants + Exit |                                | User : Susan Brad               |  |  |
|---------------------------------------------------|---------------------------------------------|--------------------------------|---------------------------------|--|--|
| View All Agency Nominations/Appointments - Search |                                             |                                |                                 |  |  |
| Contract Number                                   | Delivery / Task Order Number                | Pre Award Number               | Nomination / Appointment Status |  |  |
| Equal To 🗸                                        | Equal To 🗸                                  | Equal To 🗸                     | Inactive COR 🗸                  |  |  |
|                                                   |                                             |                                |                                 |  |  |
| COR First Name                                    | COR Last Name                               | Home Organization DoDAAC       | COR Type                        |  |  |
| Equal To 🗸                                        | Equal To 🗸                                  | Equal To 🗸                     | Primary 🗸                       |  |  |
|                                                   |                                             |                                |                                 |  |  |
| Contract Officer First Name                       | Contract Officer Last Name                  | Contract Specialist First Name | Contract Specialist Last Name   |  |  |
| Equal To 🗸                                        | Equal To 🗸                                  | Equal To 🗸                     | Equal To 🗸                      |  |  |
|                                                   |                                             |                                |                                 |  |  |
| Supervisor / Commander First Name                 | Supervisor / Commander Last Name            | QA POC First Name              | QA POC Last Name                |  |  |
| Equal To 🗸                                        | Equal To 🗸                                  | Equal To 🗸                     | Equal To 🗸                      |  |  |
|                                                   |                                             |                                |                                 |  |  |
| ACO First Name                                    | ACO Last Name                               | Issuing Office DoDAAC          |                                 |  |  |
| Equal To 🗸                                        | Equal To 🗸                                  | Equal To 🗸                     |                                 |  |  |
|                                                   |                                             |                                |                                 |  |  |
|                                                   |                                             |                                |                                 |  |  |
| Q Search C Reset I Help                           |                                             |                                |                                 |  |  |
|                                                   |                                             |                                |                                 |  |  |

When the search results come up, click on the **Contract Number** in which the POPM dates need to be changed.

| e: This search resu<br>splay 10 v i | lit exceeded 200<br>lems | 0 records. 1   | The first 2000 have                   | been displayed, please modify search | criteria to view remaining record | ls.                             |                             |                                | F                                 | ilter:                   |                             |
|-------------------------------------|--------------------------|----------------|---------------------------------------|--------------------------------------|-----------------------------------|---------------------------------|-----------------------------|--------------------------------|-----------------------------------|--------------------------|-----------------------------|
| OR Name 1                           | COR<br>Home<br>DoDAAC    | COR<br>Type ∥1 | Nomination /<br>Appointment<br>Status | Pre Award Number                     | Contract Number                   | Delivery / Task Order<br>Number | Contract<br>Officer<br>Name | Contract<br>Specialist<br>Name | Supervisor /<br>Commander<br>Name | Last<br>Action<br>Date 1 | Issuing<br>Office<br>DoDAAC |
| or3, Kori                           |                          | Primary        | Inactive COR                          | 1115PENDINGPCO                       |                                   |                                 | govt1, ron                  | Specialist1, G.<br>Sw0400      | Summerfield, Sandra               | 2014/02/27               | S0512A                      |
| or01071243,<br>uto                  |                          | Primary        | Inactive COR                          |                                      |                                   |                                 | Pco 2, Paul                 | Specialist2,<br>Stanley        | Supervisor01101418,<br>Auto       | 2014/01/20               | S0512A                      |
| or2, Userid                         |                          | Primary        | Inactive COR                          |                                      |                                   |                                 | Pco 1, Paul                 | Specialist1, G.<br>Sw0400      | govt1, ron                        | 2014/01/17               | S0512A                      |
| or3, Kori                           |                          | Primary        | Inactive COR                          | 90PENDINGPCOBUILD3V550               |                                   |                                 | Pco 1, Paul                 | Specialist1, G.<br>Sw0400      | Suarez, Stella<br>supvuserid002   | 2014/01/17               | S0512A                      |
| tiller, Bob                         |                          | Primary        | Inactive COR                          | <u>4533</u>                          | 00512A22G2015                     |                                 | Miller, Ann                 | Miller, Ann                    | Preston, Deray                    | 2015/08/19               | S0512A                      |
| or3, Kori                           |                          | Primary        | Inactive COR                          | <u>1307021733</u>                    | 0117CHGBYUNLISTEDCS               | 0117CHGBYUNLISTEDCS             | Pco 2, Paul                 | Specialist2,<br>Stanley        | fuller, Kathryn                   | 2014/01/23               | S0512A                      |
| pann, Carrie                        |                          | Primary        | Inactive COR                          |                                      | 0120CHGACTIVEBYDPAP               |                                 | Pco 2, Paul                 | Pco 2, Paul                    | fuller, Kathryn                   | 2014/06/09               | S0512A                      |
| or01071243,<br>uto                  |                          | Primary        | Inactive COR                          |                                      | 0120PENDPCOCHGBYCOR               |                                 | govt1, ron                  | Specialist1, G.<br>Sw0400      | Supervisor01071707,<br>Auto       | 2014/04/12               | S0512A                      |
| uller, Kathryn                      |                          | Primary        | Inactive COR                          | 1234000000801                        | 1234500000801                     | 1234500000801                   | Fuller, Kathryn             | Fuller, Kathryn                | Fuller, Katnryn                   | 2014/08/01               | SW0400                      |
| lunson, Donald                      |                          | Primary        | Inactive COR                          | 6584654654                           | 1234567890123                     |                                 | basic, p                    | basic, p                       | Deines, Brandon                   | 2020/03/27               | S0512A                      |

When the COR Appointment opens, scroll down to the **Period of Performance Monitoring** section and enter the new POPM dates. Then click on the **Save Period of Performance Monitoring** button.

| Joint A | Appointment Module                        | Administration -    | COR Lookup | Contract Surveillance -                 | Warrants <del>-</del> | Exit   |  |              | User : Susan Brade       |
|---------|-------------------------------------------|---------------------|------------|-----------------------------------------|-----------------------|--------|--|--------------|--------------------------|
| co      | OR Appointment - Inactive CC              | R                   |            |                                         |                       |        |  | + Expand All | - Collapse All           |
|         | + Contracting Information                 |                     |            |                                         |                       |        |  |              | <ul> <li>Help</li> </ul> |
|         | + Contractor Information                  |                     |            |                                         |                       |        |  |              | 8 Help                   |
|         | <ul> <li>Period of Performance</li> </ul> | for Monitoring      |            |                                         |                       |        |  |              | Help                     |
|         | Period of Performance for I<br>2020/03/08 | Monitoring Start D  | ate        | Period of Performance for<br>2020/03/27 | Monitoring En         | d Date |  |              |                          |
|         | Save Period of Perform                    | ance for Monitoring | -          | -                                       |                       |        |  |              |                          |
|         | + Contract Place of Perfo                 | rmance              |            |                                         |                       |        |  |              | i Help                   |

When the updated POPM dates are saved, an Addendum form will open to add to the Designation Letter. Enter the required information and click the **Add** button.

| Joint Appointment Module Administra        | tion - COR Lookup Contract Surveillance - Warrants - Exit                        | User : Susan Bradley |  |  |  |  |  |
|--------------------------------------------|----------------------------------------------------------------------------------|----------------------|--|--|--|--|--|
| Add Addendum to Designation Letter         |                                                                                  |                      |  |  |  |  |  |
| Agency Name *                              | Agency Address *                                                                 |                      |  |  |  |  |  |
| CACI                                       |                                                                                  |                      |  |  |  |  |  |
|                                            |                                                                                  |                      |  |  |  |  |  |
| MEMORANDOM FOR. BOD MILLER                 | ICNATION OF CONTRACTING OFFICER'S REPRESENTATIVE                                 |                      |  |  |  |  |  |
| ADDENDUM NUMBER: 0001                      | ISNATION OF CONTRACTING OFFICER'S REFRESENTATIVE                                 |                      |  |  |  |  |  |
| 1. The purpose of this addendum is to m    | ake the following changes to the COR Appointment Letter for: Bob Miller, Primary |                      |  |  |  |  |  |
| 2. Contract/Order:                         |                                                                                  |                      |  |  |  |  |  |
| Contract Number: 00512A22G2015             |                                                                                  |                      |  |  |  |  |  |
| Order Number:                              |                                                                                  |                      |  |  |  |  |  |
| Contractor Name:                           |                                                                                  | _                    |  |  |  |  |  |
| Contractor Address:                        |                                                                                  |                      |  |  |  |  |  |
| 3. The effective date of this addendum is  | . hereby *                                                                       |                      |  |  |  |  |  |
| 2020/04/02                                 | 101003                                                                           |                      |  |  |  |  |  |
| 2020/04/02                                 |                                                                                  |                      |  |  |  |  |  |
| 4. The reason for the addendum:            |                                                                                  |                      |  |  |  |  |  |
| a. Change is Period of Performance         | Monitoring Dates:                                                                |                      |  |  |  |  |  |
| Previous Dates: ,                          |                                                                                  |                      |  |  |  |  |  |
| Current Dates: 2020/03/08, 2020/03/27      |                                                                                  |                      |  |  |  |  |  |
|                                            |                                                                                  |                      |  |  |  |  |  |
| D. Oulei.                                  |                                                                                  |                      |  |  |  |  |  |
|                                            |                                                                                  |                      |  |  |  |  |  |
|                                            |                                                                                  |                      |  |  |  |  |  |
|                                            |                                                                                  |                      |  |  |  |  |  |
| 5. Except as provided herein, all other de | Ities remain in full effect.                                                     |                      |  |  |  |  |  |
| 6. Digital Signature/Contract information  | :                                                                                |                      |  |  |  |  |  |
| 7. Distribution:                           |                                                                                  |                      |  |  |  |  |  |
| cc: Contractor                             |                                                                                  |                      |  |  |  |  |  |
| cc: Cognizant Contract Administratio       | n Office                                                                         |                      |  |  |  |  |  |
| Cc: SPM Module (COR Surveillance           | File)                                                                            |                      |  |  |  |  |  |
|                                            |                                                                                  |                      |  |  |  |  |  |
| CC: COR OF ACOR                            |                                                                                  |                      |  |  |  |  |  |
| 8. Additional Distribution Required:       |                                                                                  | I                    |  |  |  |  |  |
| Name                                       | Email                                                                            | I                    |  |  |  |  |  |
|                                            |                                                                                  | I                    |  |  |  |  |  |
|                                            |                                                                                  |                      |  |  |  |  |  |
| 🗲 Back 🕑 Add                               |                                                                                  |                      |  |  |  |  |  |
|                                            |                                                                                  |                      |  |  |  |  |  |
| (                                          |                                                                                  |                      |  |  |  |  |  |

**Note:** If 'Other' (4b) is checked on the POPM generated Addendum, the CO must sign the Appointment. Info message will display: Email notification has been sent to CS/CO.

| loint Appointment Module Administration - COR L          | ookup Contract Surveillance - Warrants - Exit     | User : Susan Brad           |
|----------------------------------------------------------|---------------------------------------------------|-----------------------------|
| COR Appointment - Inactive COR                           |                                                   | + Expand All - Collapse All |
| + Contracting Information                                |                                                   | 8 Help                      |
| + Contractor Information                                 |                                                   | Ө нер                       |
| <ul> <li>Period of Performance for Monitoring</li> </ul> |                                                   | Ө Нер                       |
| Period of Performance for Monitoring Start Date          | Period of Performance for Monitoring End Date     |                             |
| 2020/03/08                                               | 2020/03/27                                        |                             |
| Save Period of Performance for Monitoring                |                                                   |                             |
| Info : New Period of Performance Monitoring Dates have   | been added and an Addendum is awaiting signature. |                             |
| + Contract Place of Performance                          |                                                   | Help                        |
| QA Surveillance Plan / Waiver                            |                                                   | C Help                      |
|                                                          |                                                   |                             |

When the Add button is selected, an email notification is sent to the CO/CS to indicate an Addendum is awaiting signature.

The process is complete once the CO/CS signs the Addendum.